## Steering Wheel Controls

You can operate certain functions of the audio system using the steering wheel controls.

Models with color audio

SOURCE button: Cycle through available audio modes.

+ / - buttons: Adjust audio volume.

◀ / ▶ buttons: Change presets, tracks, albums, or folders.

**FM/AM Radio** 

Press  $\blacktriangleleft$  or  $\triangleright$  for the next or previous preset station. Press and hold  $\blacktriangleleft$  or  $\triangleright$  to seek the next or previous strong station.

iPod/USB/Bluetooth Audio

Press  $\blacktriangleleft$  or  $\blacktriangleright$  for the next or previous track. Press and hold  $\blacktriangleleft$  or  $\blacktriangleright$  for the next or previous folder (USB).

**Models with Display Audio** 

**button:** Press until the audio screen is displayed in the Driver Information Interface.

+ / - bar: Press the ends of the bar or slide to adjust audio volume. On models without SPORT mode, you can swipe up or down to adjust the volume.

◀ / ▶ buttons: Change presets, tracks, albums, or folders.

FM/AM/SiriusXM Radio\*

Press  $\blacktriangleleft$  or  $\blacktriangleright$  for the next or previous preset station. Press and hold  $\blacktriangleleft$  or  $\blacktriangleright$  to seek the next or previous strong station.

Press ENTER to display the list of preset stations.

iPod/USB/Bluetooth Audio

Press  $\blacktriangleleft$  or  $\blacktriangleright$  for the next or previous track.

Press and hold  $\blacktriangleleft$  or  $\blacktriangleright$  for the next or previous folder (USB).

Pandora\*

Press ► for the next song.

Press and hold  $\blacktriangleleft$  or  $\blacktriangleright$  for the next or previous station.

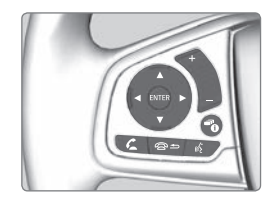

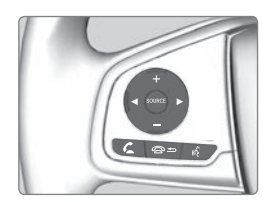

## Steering Wheel Controls (continued)

Models with Display Audio (continued)

▲ / ▼ **buttons:** Cycle through available audio modes, or scroll through audio options in the Driver Information Interface.

+ / - bar: Swipe to scroll through the alphabet for the song library and phonebook.

ENTER button: Make audio selections in the Driver Information Interface.

From the audio screen in the Driver Information Interface:

FM/AM/SiriusXM Radio\*

Press the ENTER button to display a preset list. Press  $\blacktriangle$  or  $\checkmark$  to scroll the list, and press the ENTER button to select a preset.

### **USB Flash Drive**

Press the ENTER button to display the folder list. Press or swipe  $\blacktriangle$  or  $\checkmark$  to scroll the list, and press the ENTER button to select a folder. Repeat to select a track.

### iPod

Press the ENTER button to display the iPod list. Press or swipe  $\blacktriangle$  or  $\triangledown$  to scroll the category, and press the ENTER button to select an item. Repeat to select a track.

### **Bluetooth** Audio

Press the ENTER button to display the track list. Press  $\blacktriangle$  or  $\checkmark$  to scroll the list, and press the ENTER button to select a track.

#### Pandora\*

Press the ENTER button to display the station list. Press  $\blacktriangle$  or  $\blacktriangledown$  to scroll the list, and press the ENTER button to select a station.

Your vehicle comes equipped with software, which is governed by the End User License Agreement in this vehicle's Owner's Manual, and which contains a binding arbitration clause. Please refer to the End User License Agreement for the terms and conditions governing your use of the installed software, as well as the applications, services, functions, and content provided through the software. Your use of the installed software will serve as your consent to the terms and conditions of the End User License Agreement.

You may opt out of the arbitration provisions within 30 days of your initial use of the Software by sending a signed, written notice to HONDA at American Honda Motor Co., Inc. Honda Automobile Customer Services Mail Stop 100-5E-8A, 1919 Torrance Blvd. Torrance, CA 90501-2746

# Models with Display Audio Basic HFL Operation

Make and receive phone calls using the vehicle's audio system, without handling your phone. Visit *automobiles.honda.com/handsfreelink* to check phone compatibility.

To reduce the potential for driver distraction, certain manual functions may be inoperable or grayed out while the vehicle is moving. Stop or pull over to perform the function. Voice commands are also available.

### HFL Controls

Use the controls to enter information and make selections.

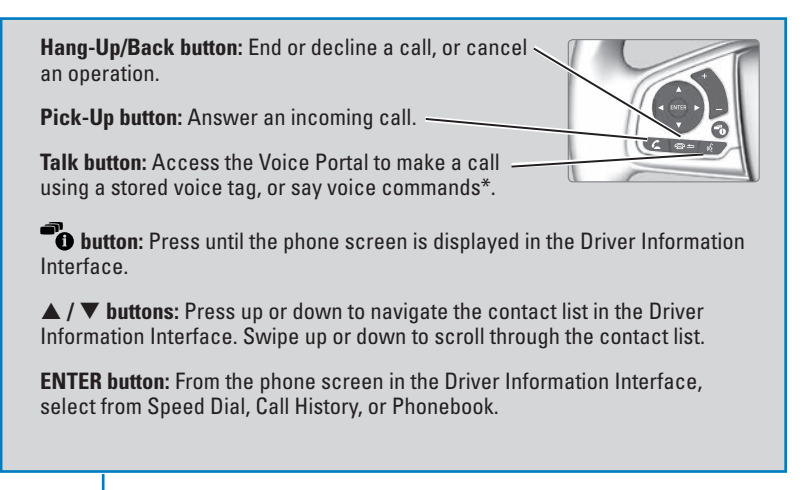

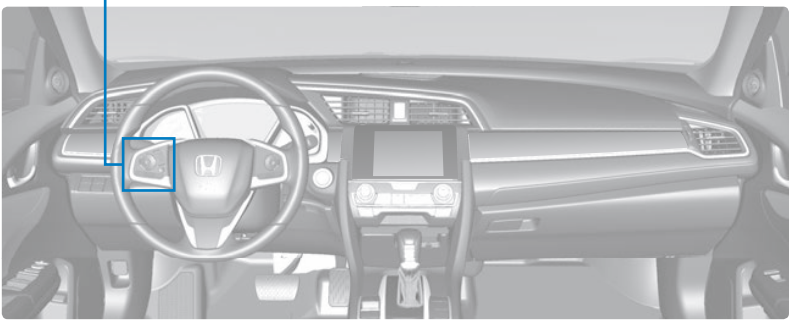

\*models with navigation

## Models with Display Audio

## Siri<sup>®</sup> Eyes Free

Activate Siri through your vehicle when an iPhone is paired to the system. Visit *automobiles.honda.com/handsfreelink* to check phone

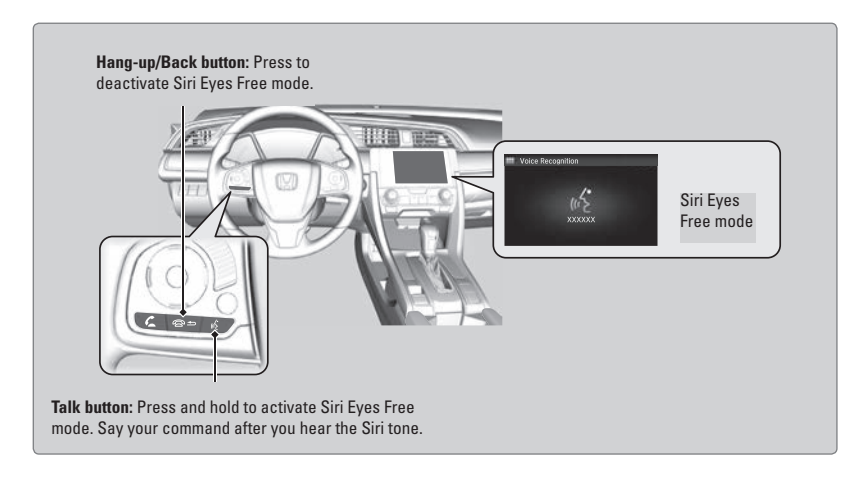

compatibility.

Here are some examples of Siri commands:

"Call John Smith"

"Read my new text message"

"Find a nearby sushi restaurant"

"Remind me to pick up dinner" "Set up a meeting today at 3 p.m." "Play song XYZ"

## Notes:

- Any requests that include visual feedback from Siri on your phone are not displayed in the vehicle.
- Certain commands rely on the iPhone's features and existing apps.
- To hear turn-by-turn directions or songs through the vehicle, set the audio source to *Bluetooth* Audio.
- If using Siri Eyes Free through Apple CarPlay, use the Talk button to activate and deactivate Siri Eyes Free mode.